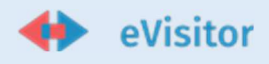

# eVisitor upute za brisanje kolačića

U sklopu projekta Hrvatski digitalni turizam, objavljena je nova i nadograđena verzija sustava **eVisitor**, koji je namijenjen za evidenciju turističkog prometa te za obračun i kontrolu naplate **turističke** pristojbe.

Ukoliko pri prvom pristupanju sustavu **eVisitor** ne možete pristupiti sustavu ili imate problema poput bijelog ekrana ili problema vezanih uz navigaciju i nefunkcioniranje iste molimo Vas da po niže dostavljenim uputama obrišete kolačiće web preglednika kojega koristite (Google Chrome, Mozilla Firefox, Microsoft Edge, Apple Safari itd.)

#### **Google Chrome:**

Hrv.

- 1. Na računalu otvorite Chrome.
- 2. U gornjem desnom kutu kliknite Više.
- 3. Kliknite Više alata, a zatim Obriši podatke pregledavanja.
- 4. Pri vrhu odaberite vremenski raspon. Za brisanje svega odaberite Cijelo vrijeme.
- 5. Potvrdite okvire pored "Kolačići i ostali podaci o web-lokacijama" i "Predmemorirane slike i datoteke".
- 6. Kliknite Izbriši podatke.

- 1. On your computer, open Chrome.
- 2. At the top right, click More.
- 3. Click More tools and then Clear browsing data.
- 4. At the top, choose a time range. To delete everything, select All time.
- 5. Next to "Cookies and other site data" and "Cached images and files," check the boxes.
- 6. Click Clear data.

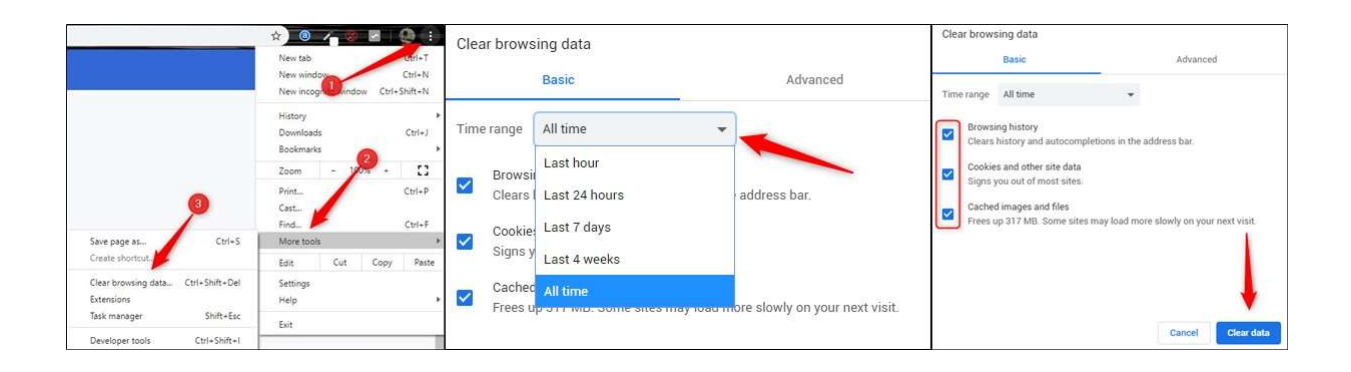

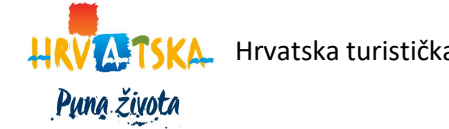

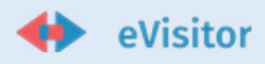

## Mozilla Firefox:

Hrv.

- 1. Kliknite gumb izbornika  $\equiv$  i odaberite Postavke.
- 2. Odaberite Privatnost i sigurnost.
- 3. U odjeljku Kolačići i podaci web-mjesta kliknite Izbriši podatke....

4. Označite obje oznake ispred Kolačići i podaci web stranice i Web sadržaj u priručnoj memoriji

5. Kliknite gumb Izbriši.

- 1. Click the menu button  $\equiv$  and select Settings.
- 2. Select the Privacy & Security panel.
- 3. In the Cookies and Site Data section, click Clear Data....
- 4. Check both marks in front of Cookies and Site Dana and Cached Web Content
- 5. Click the **Clear** button.

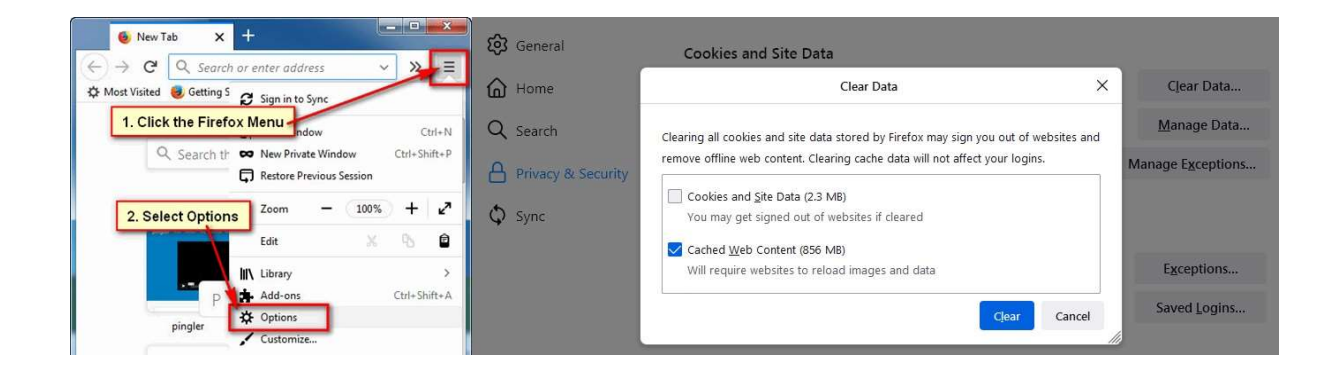

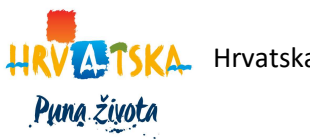

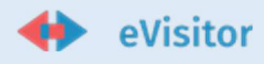

## Microsoft Edge:

Hrv.

1. Otvorite Microsoft Edge i odaberite Postavke i više > Postavke > Privatnost, pretraživanje i usluge.

- 2. U odjeljku Obriši podatke pregledavanja odaberite Odaberite što želite izbrisati.
- 3. Pod Vremenski raspon odaberite vremenski raspon.
- 4. Odaberite Kolačići i drugi podaci web-mjesta, a zatim odaberite Očisti odmah.

- 1. Open Microsoft Edge and select Settings and more > Settings > Privacy, search, and services.
- 2. Under Clear browsing data, select Choose what to clear.
- 3. Under Time range, choose a time range.
- 4. Select Cookies and other site data, and then select Clear now.

| ond .                                       | - * ×<br>• *   ► X 0 🔿                                                                                   | 6 - 0 0 10 - 10 - 10 - 10 - 10                                                                                                    | = # G                                                                                                    | Clear browsing data                                                                                                    |
|---------------------------------------------|----------------------------------------------------------------------------------------------------|----------------------------------------------------------------------------------------------------|----------------------------------------------------------------------------------------------------|----------------------------------------------------------------------------------------------------|
|                                             | New worksow<br>New indhisate window                                                                      | Settings<br>P Instanting<br>B Instanting                                                                                                    | Na deserve deserves<br>Range aus Their's factory provident where learning tolkings<br>Rear for providing data                                                                                                    | Time range                                                                                                    |
| gle                                         | Zoon — Aon +<br>Carl realistic device<br>Find on page<br>Print                                           | Construction     Construction     C | and and the second and and and and and and and and and a                                                                                                    | Browsing history     D' them: bulkdes autocompletions in the address bar.     Download history     i am     Cookies and other site data                 |
| Fin Faciling Landay<br>and a Français Death | Pin the page to Sort<br>F12 Developer Tool<br>Copen with Instruct Explorer<br>Send Incolline<br>Settings | C Annual Manual Map                                                                                                    | inter antice service sequences and main asses and assess and asses | From 92 states Signs you out of most sites. Cached images and files Free up 242 MR. Some sites may load more slowly on your rest vice. Clear now Cancel |

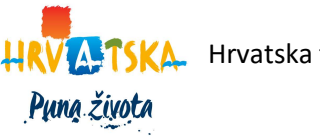

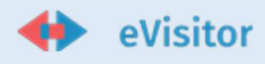

# Apple Iphone Safari:

Hrv.

1. Za brisanje povijesti i kolačića idite na Postavke > Safari i odaberite Očisti povijest i podatke web-mjesta. Brisanjem vaše povijesti, kolačića i podataka o pregledavanju iz Safarija neće se promijeniti vaše informacije o automatskom popunjavanju.

2. Da biste izbrisali kolačiće i zadržali svoju povijest, idite na Postavke > Safari > Napredno > Podaci o web-mjestu, a zatim dodirnite Ukloni sve podatke web-mjesta.

- To clear your history and cookies, go to Settings > Safari, and tap Clear History and Website Data. Clearing your history, cookies, and browsing data from Safari won't change your AutoFill information.
- 2. To clear your cookies and keep your history, go to Settings > Safari > Advanced > Website Data, then tap Remove All Website Data.

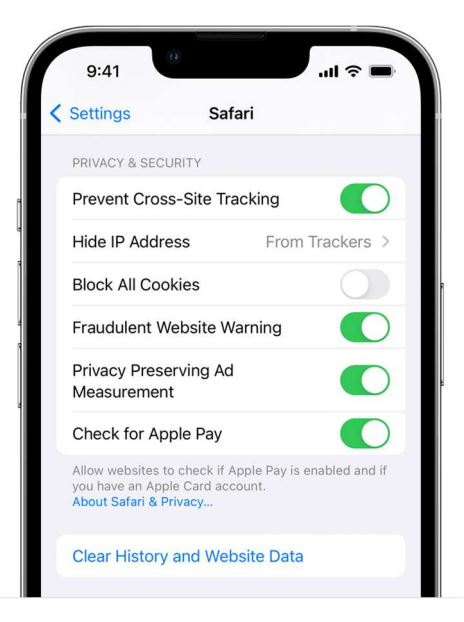

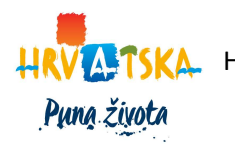

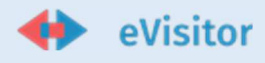

# Apple Mac Safari

Hrv.

U aplikaciji Safari na vašem Macu odaberite Safari > Postavke, kliknite Privatnost, a zatim učinite nešto od sljedećeg:

• Uklonite pohranjene kolačiće i podatke: kliknite Upravljanje podacima webmjesta, odaberite jedno ili više web-mjesta, a zatim kliknite Ukloni ili Ukloni sve.

Uklanjanje podataka može smanjiti praćenje, ali vas također može odjaviti s web-mjesta ili promijeniti ponašanje web-mjesta.

• Pogledajte koje web stranice pohranjuju kolačiće ili podatke: Kliknite Upravljanje podacima web-mjesta.

Eng.

In the Safari app on your Mac, choose Safari > Preferences, click Privacy, then do any of the following:

 Remove stored cookies and data: Click Manage Website Data, <u>select</u> one or more websites, then click Remove or Remove All.

Removing the data may reduce tracking, but may also log you out of websites or change website behavior.

• See which websites store cookies or data: Click Manage Website Data.

|                                                      | Privacy                                                                                                    |     |
|------------------------------------------------------|----------------------------------------------------------------------------------------------------|-----|
| General Tabs AutoFill Passwords Search Security Priv | Always block<br>Allow from current website only<br>Allow from websites I visit<br>Allow allow                                                                  |     |
| Website use of location services:                    | Remove All Website Data<br>228 websites stored cookies or other data Details<br>Prompt for each website once each day<br>Prompt for each website one time only |     |
| Website tracking:                                    | <ul> <li>Deny without prompting</li> <li>Ask websites not to track me</li> </ul>                                                                               | (?) |

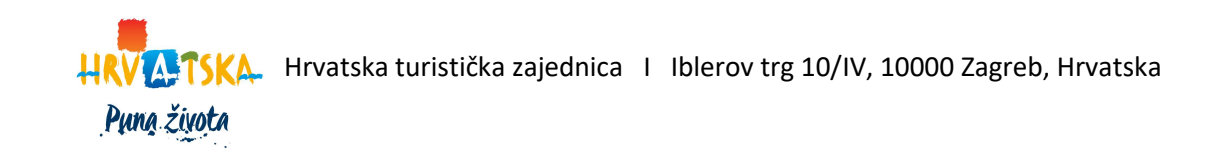

5